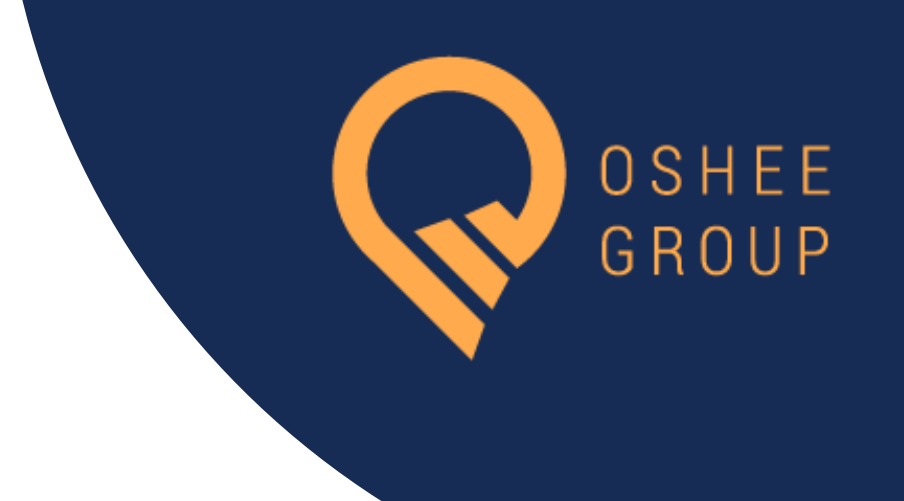

# LIDHJE E RE APLIKIM ONLINE

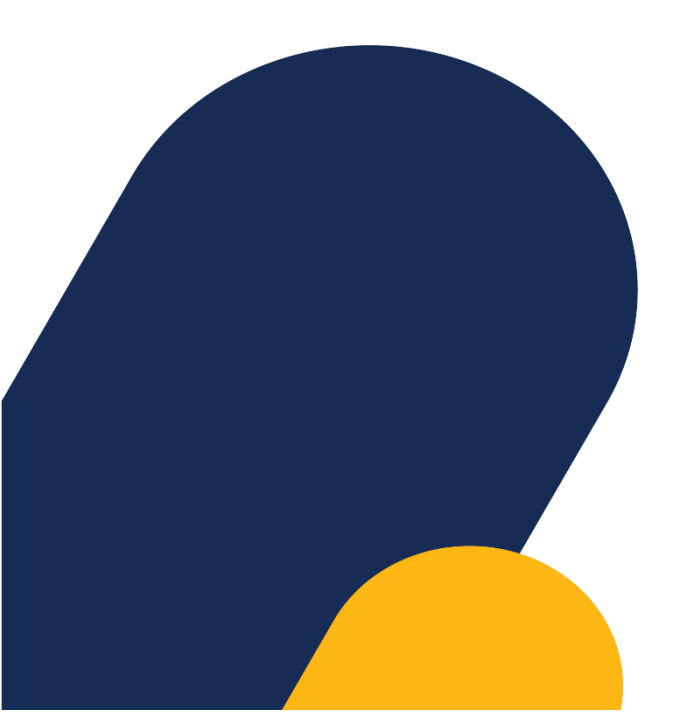

Ky website shërben dhe i vihet në dispozicion të gjithë personave të cilët duan një lidhje të re elektrike për banesën apo biznesin e tyre. Në këtë manual do të shpjegohet hap pashapi e gjithë proçedura e regjistrimit/logimit, mënyrës së aplikimit dhe përdorimit të website.

### I. REGJISTRIMI/LOGIMI NË WEBSITE

- 💡 Aksesoni website sipas url-së ....
- 1) Nëse nuk jeni i regjistruar, ju duhet të regjistroheni duke ndjekur udhëzimet si më poshtë:

| Registrimi i Lidhjes së re                                                                                                    |                                                                                  |
|----------------------------------------------------------------------------------------------------|----------------------------------------------------------------------------------|
| Je i regjistruar në platformë? <u>Hyr tani</u>                                                                                                    |                                                                                  |
| Emri                                                                                                    | $\wedge$                                                                         |
| Mbiemri                                                                                                    |                                                                                  |
|                                                                                                    | Shipipare Abbanan<br>Shipipare Abbanan<br>Arti ng ang alkan<br>Arti ng ang alkan |
| Nr. Telefoni: +355                                                                                                    | 10510199Q                                                                        |
| Email                                                                                                    |                                                                                  |
| Duke klikuar <b>Vashdo</b> më tipër, ti pranon që ke lowar, kuptuar dhe<br>pajtohesh me <u>Politikat e Divatësisë. Termat dhe kushtet e</u><br>për <u>dorimit Politikat e rimbursimit</u> |                                                                                  |
| © 2024 OSHEE GROUP SHA                                                                                                    |                                                                                  |

Siç shihet dhe në figurë kjo është forma e regjistrimit ku ju duhet të vendosni të dhënat e kërkuara në secilën fushë, në mënyrë që të regjistroheni me sukses në website.

Të dhënat e nevojshme për regjistrim janë:

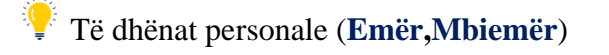

Numri i ID (Numri personal i identifikimit)

Numri i **Telefonit** (+3556XXXXXXXX). Në rast se nuk jeni rezident, vendoseni numrin me prefiksin e shtetit përkatës.

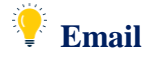

2) Në rastin kur ju jeni i regjistruar në website klikoni fillimisht "**Hyr Tani**" dhe më pas identifikohuni duke plotësuar fushat:

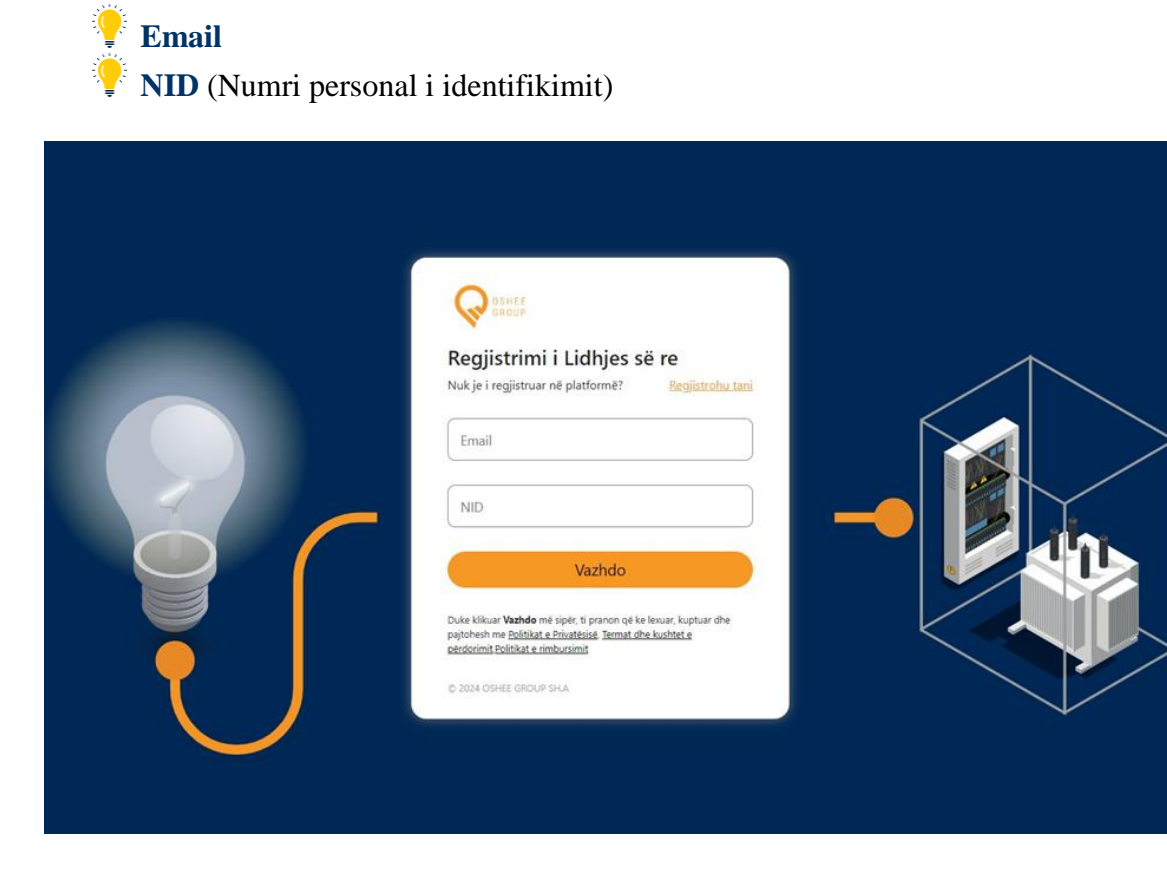

\*Kujdes, *Email* dhe *NID* duhet të plotësohen me të dhënat që keni plotësuar në regjistrimin e mëparshem.

## II. PLOTËSIMI I FORMULARIT TË APLIKIMIT

Pasi keni kryer regjistrimin ose identifikimin tuaj, do të shfaqet formulari i kërkesës për një lidhje të re elektrike. Më poshtë do të shpjegohet secila fushë dhe mënyra se si duhet të plotësohet, në mënyre që secili përdorues të kryej një kërkesë të saktë pa hasur probleme.

1) Në këtë pjesë të parë të formularit duhet të plotësohen të dhënat mbi adresën e lidhjes së re.

| OSHEE Q OSH                             | ee group                                                                                                    | Formulari Lista e Aplikimeve Dil                                        |
|-----------------------------------------|----------------------------------------------------------------------------------------------------|-------------------------------------------------------------------------|
| FOI<br>SHËN<br>Ju lut<br>regjis<br>Adre | RMA E REGJISTRIMIT TË LIDHJES SË RE<br>NM<br>tem të plotesohen të gjitha fushat në mënyrë korrekte dhe siguroni p<br>strimit të lidhjes të re.<br>esa e Lidhjes së Re | araqitjen e dokumenteve të skanuara online për përpunim të mëtejshëm të |
|                                         | Rajoni v<br>Njësia Administrative v                                                                                                    | Qyteti/Fshati v                                                         |
|                                         | Numri i Hyrjes   Adresa                                                                                                    | Apartamenti                                                             |

- Në fushën e parë me titull *Rajoni*, ndodhet një listë rajonesh ku secili përdorues duhet të zgjedhë rajonin në të cilin bëhet kërkesa për nje lidhje te re elektrike.
- Në fushën Qyteti/Fshati përdoruesi duhet të zgjedhë qytetin apo fshatin në listen që do të shfaqet.
  - E njejta proçedure do të ndiqet dhe me fushën me titull *Njesia Administrative*.
- Fushat si *Numri i Ndërtesës, Numri i Hyrjes* dhe *Adresa* janë fusha të domosdoshme për tu plotësuar, ndërsa *Numri i Apartamentit* është fushë opsionale.

 Në pjesën e dytë të aplikimit përdoruesi duhet të plotësojë *Detajet e Identifikimit* si në figuren e mëposhtme. Në këtë pjesë duhet ti plotësoni të dyja fushat, pasi janë te domosdoshme për aplikimin tuaj

<sup>9</sup> Në fushën me titull *Mjeti i Identifikimit* përdoruesi duhet të zgjedhë llojin e identifikimit midis këtyre metodave të identifikimit:

- a. Numër ID
- **b.** NIPT
- c. Jo Rezident

<sup>9</sup> Në bazë të zgjedhjes që përdoruesi ka berë në lidhje me mjetin e identifikimit duhet të plotesojë *Numrin Personal të Identifikimit*.

| ı lutem të plotesohen të gjitha fushat në mënyr<br>gjistrimit të lidhjes të re. | ë korrekte dhe siguroni paraqit | jen e dokumenteve të skanuara online për përpunim të mëtejshëm të |
|---------------------------------------------------------------------------------|---------------------------------|-------------------------------------------------------------------|
| dresa e Lidhjes së Re                                                           |                                 |                                                                   |
| Rajoni                                                                          | •                               | Qyteti/Fshati 🗸                                                   |
| Njësia Administrative                                                           | •                               | Numri i Ndërtesës                                                 |
| Numri i Hyrjes                                                                  |                                 | Apartamenti                                                       |
| Adresa                                                                          |                                 |                                                                   |
| etajet e Identifikimit                                                          |                                 |                                                                   |

- 3) Në pjesën e tretë të aplikimit përdoruesi duhet të zgjedhi *Llojin e Furnizimit*. Në këtë kategori përdoruesi duhet të zgjedhi midis dy mundësive, nëse ai po e bën kërkesën si *Familjar* apo si *Biznes*. Kjo është një fushë e domosdoshme për tu plotësuar në mënyrë që formulari dhe kërkesa e përdoruesit të regjistrohet me sukses. Në varësi të zgjedhjes së kategorisë, do të shfaqen dhe fushat përkatëse që duhen plotësuar.
  - a. Nëse përdoruesi është *Familjar* ai duhet të plotesojë *Detajet e Klientit* si:

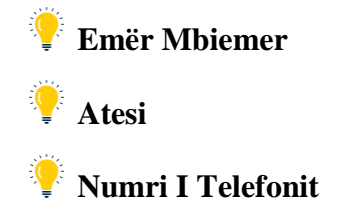

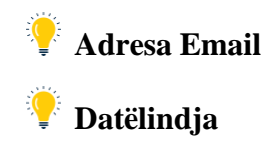

**b.** Nëse përdoruesi po aplikon si *Biznes*, përveç fushave të cilat u përmendën më sipër dhe siç shihen tek *Detajet e Klientit* në figurën e mëposhtme, përdoruesi duhet të vendosë dhe emrin e biznesit për të cilin po bën aplikimin.

| Lloji i Furnizin | poria ~ |     |                        |  |
|------------------|---------|-----|------------------------|--|
| Detajet e Klie   | entit   |     |                        |  |
| Emri             |         |     | Mbiemri                |  |
| Atësia           | 1       |     | Numri i Telefonit      |  |
| Adresa           | a Email |     | mm/dd/yyyy             |  |
| Adresa e Fatu    | urimit  | she | nga adresa e abonentit |  |
| Fuqia            |         |     |                        |  |
| KW               |         |     | Fuqia e Kërkuar 🗸      |  |
| Faza             | ~       |     | Voltazhi               |  |

4) Në pjesën e katërt të aplikimit përdoruesi ka mundësinë të zgjedhë ose jo nëse adresa e faturimit është ndryshe nga adresa e abonentit, në varesi te situates.

| Adresa e faturimit ndryshe nga adresa e abonentit |
|---------------------------------------------------|
| Adresa Numri i Ndërtesës                          |
| Numri i Hyrjes     Apartamenti                    |

Nëse përdoruesi zgjedh ta vendosi si opsion, duhet të plotësojë disa fusha të tjera si më poshtë:

a. Adresa

**b.** Numri i Nderteses

c. Numri i Hyrjes.

5) Në pjesën e pestë përdoruesi duhet të plotësojë detajet mbi fuqinë e energjisë elektrike që i duhet për lidhjen e re.

Në fushën me titull *Fuqia e Kerkuar*, përdoruesi duhet të zgjedhi midis tre kategorive te fuqisë si:

**a.** 0-20 KW

**b.** 20-50 KW

**c.***Mbi* 50 KW

Gjithashtu përdoruesit i duhet të zgjedhë midis dy opsioneve në fushen me titull *Faza* si: *I* dhe *III*.

Në bazë të Fazës që përdoruesi zgjedh, fusha me titull voltazhi plotësohet në mënyrë automatike me vlerat respektive: për fazen *I* voltazhi ka vlerë 220V dhe për fazën *III* me vlerë **380V**.

|      | 0-20       |
|------|------------|
| Faza | ♥ Voltazhi |

6) Në pjesën e gjashtë të aplikimit përdoruesit i duhet të ngarkojë dokumentat e kërkuara në bazë të fuqisë së zgjedhur. Më poshtë do të shikoni listën e dokumentave që kërkohen për secilën kategori fuqie.

\***Kujdes**, dokumentat duhet të ngarkohen në një nga formatet e kërkuara si: pdf, word doc. ose foto png, jpeg, në mënyrë që aplikimi të kryhet me sukses.

## 💡 Fuqia 0-20 KW

| jia                                                                                                    |          |
|----------------------------------------------------------------------------------------------------|----------|
| KW                                                                                                    | 0 - 20 🔹 |
| Faza                                                                                                    | Voltazhi |
| kumentat<br>umentat duhet të ngarkohen në formatin: pdf, doc, docx, png, jpeg                                                                                                    |          |
| Vërtetimi i identitetit (Fotokopje karte identiteti ose pasaporte)                                                                                                    | 🗈 Ngarko |
| Vërtetim i pronësisë së objektit nëpërmjet dokumentave të<br>rregjistrimit të pronësisë si : Akt shitje, akt dhurimi, akt ndarje<br>prone të patundshme, kontratë qiraje, dokumentacioni përkatës<br>për objektet që janë në proces legalizimi | 🗈 Ngarko |
| Fotokopje e Certifikatës së rregjistrimit (për subjektet jofamiljare)                                                                                                    | 🗈 Ngarko |
| Genplani i vendndodhjes së objektit në shkallën 1:1000 (dy kopje),<br>(të specifikuara koordinatat e gjurmës së objektit).                                                                                                    | 🗈 Ngarko |
| Deklaratë instalimi dhe protokoll tokëzimi, i lëshuar nga inxhinier<br>elektrik i pajisur me licencë.                                                                                                    | 🖸 Ngarko |
|                                                                                                    |          |

## Fuqia 20-50 KW

| KW                                                                                                    |                                                                                 | 20 - 50  |          | ~ |
|----------------------------------------------------------------------------------------------------|---------------------------------------------------------------------------------|----------|----------|---|
| Faza                                                                                                    | ~                                                                               | Voltazhi |          |   |
| okumentat<br>okumentat duhet të ngarkohen në formatin: pd                                                                                                    | f, doc, docx, png, jpeg                                                         |          |          |   |
| Vërtetimi i identitetit (Fotokopje karte                                                                                                    | identiteti ose pasaporte)                                                       |          | 🗈 Ngarko |   |
| Vërtetim i pronësisë së objektit nëpërn<br>rregjistrimit të pronësisë si : Akt shitje,<br>prone të patundshme, kontratë qiraje,<br>për objektet që janë në proces legalizin | ijet dokumentave të<br>akt dhurimi, akt ndarje<br>dokumentacioni përkatës<br>ni |          | D Ngarko |   |
| Fotokopje e Certifikatës së rregjistrimit                                                                                                    | : (për subjektet jofamiljare)                                                   |          | 🗈 Ngarko |   |
| Projekti elektrik i objektit, i miratuar n<br>legjislacionit në fuqi                                                                                                    | ja organet kompetente sipa                                                      | 15       | 🗈 Ngarko |   |
| Planvendosja e të gjitha pajisjeve në ol                                                                                                    | ojekt.                                                                          |          | 🗈 Ngarko |   |
| Licenca e inxhinierit elektrik, i cili ka bë<br>objektit.                                                                                                    | rë projektin elektrik të                                                        |          | 🗈 Ngarko |   |
| Genplani i vendndodhjes së objektit në<br>(të specifikuara koordinatat e gjurmës                                                                                            | shkallën 1:1000 (dy kopje),<br>së objektit).                                    |          | 🗈 Ngarko |   |
| Deklaratë instalimi dhe protokoll tokëz<br>elektrik i pajisur me licencë.                                                                                                   | imi, i lëshuar nga inxhinier                                                    |          | 🗈 Ngarko |   |
| Raporti i detajuar inxhinierik në lidhje<br>përllogaritjen e të dhënave, i kryer nga<br>me kanerë                                                                           | me projektin dhe<br>inxhinier elektrik i pajisur                                |          | E Ngarko |   |

## 💡 Fuqia *Mbi 50 KW*

| Dokumentat<br>Dokumentat duhet të ngarkohen në formatin: pdf, doc, docx, png, jpeg                                                                                                    |          |
|----------------------------------------------------------------------------------------------------|----------|
| Vërtetimi i identitetit (Fotokopje karte identiteti ose pasaporte)                                                                                                    | 🔁 Ngarko |
| Vërtetim i pronësisë së objektit nëpërmjet dokumentave të<br>rregjistrimit të pronësisë si : Akt shitje, akt dhurimi, akt ndarje<br>prone të patundshme, kontratë qiraje, dokumentacioni përkatës<br>për objektet që janë në proces legalizimi | D Ngarko |
| Fotokopje e Certifikatës së rregjistrimit (për subjektet jofamiljare)                                                                                                    | 🗈 Ngarko |
| Projekti elektrik i objektit, i miratuar nga organet kompetente sipas<br>legjislacionit në fuqi                                                                                                    | 🗈 Ngarko |
| Planvendosja e të gjitha pajisjeve në objekt.                                                                                                    | 🗈 Ngarko |
| Licenca e inxhinierit elektrik, i cili ka bërë projektin elektrik të objektit.                                                                                                    | 🗈 Ngarko |
| Genplani i vendndodhjes së objektit në shkallën 1:1000 (dy kopje),<br>(të specifikuara koordinatat e gjurmës së objektit).                                                                                                    | 🗈 Ngarko |
| Deklaratë instalimi dhe protokoll tokëzimi, i lëshuar nga inxhinier<br>elektrik i pajisur me licencë.                                                                                                    | 🗈 Ngarko |
| Raporti i detajuar inxhinierik në lidhje me projektin dhe<br>përllogaritjen e të dhënave, i kryer nga inxhinier elektrik i pajisur<br>me licencë.                                                                                              | 🗈 Ngarko |
| Leja e ndërtimit të objektit                                                                                                    | 🔁 Ngarko |
| Grafiku i ngarkesës elektrike                                                                                                    | 🖸 Ngarko |
| Relacion analitik për vlerësimin e cosØ                                                                                                    | 🖸 Ngarko |

7) Në pjesën e fundit të aplikimit përdoruesi duhet të zgjedhë njëren nga metodat e mëposhtme për marrjen e komunikimit si dhe mund të vendosi shënime në rast se ka ndonjë të tille.

| Fuqia                |                                                                                                    |  |
|----------------------|----------------------------------------------------------------------------------------------------|--|
| KW                   | Fuqia e Kërkuar 🗸                                                                                     |  |
| Faza                 | ✓ Voltazhi                                                                                            |  |
| Marrja e Njoftimit   | O Postë O SMS O Email                                                                                 |  |
| Shënime nga abonenti |                                                                                                    |  |
|                      | Vazhdo                                                                                                |  |
|                      | Politikat e privatësisë Termat dhe Kushtet e përdorimit Politikat e rimbursimit<br>© OSHEE GROUP SH.A |  |

- Pasi të gjitha të dhënat janë plotësuar saktësisht sipas instruksioneve të mësipërme, përdorusi duhet të shtypi butonin *Vazhdo*.
- Nëse të gjitha të dhënat janë plotësuar sic duhet përdoruesit do ti paraqitet një mesazh në ngjyrë jeshile dhe një kod, me të cilin perdoruesi mund të ndjeki të gjithë proçedurën e kërkesës së regjistruar.
- Në rast se perdoruesit i ndodh ndonjë gabim gjatë dërgimit të kërkesës, një mesazh në ngjyrë të kuqe do ti shfaqet sipër butonit *Vazhdo*.
- Nëse e gjen të pamundur për ta dërguar aplikimin, duhet ta rishikojë dhe një herë aplikimin nëse ka ndonje fushë të paplotësuar, e cila do të tregohet me mesazh poshtë fushës përkatëse.

#### III. LISTA E APLIKIMEVE

Në menunë e mëposhtme përveç *Formularit të Aplikimit* për lidhje të re elektrike, ndodhet dhe *Lista e Aplikimeve*. Në këtë faqe përdorusi do të gjejë listën e plotë të aplikimeve të bëra nga ai, për lidhje te re elektrike.

Nëse perdoruesi nuk ka bërë asnjë kërkesë do të shfaqet faqja si mëposhtë:

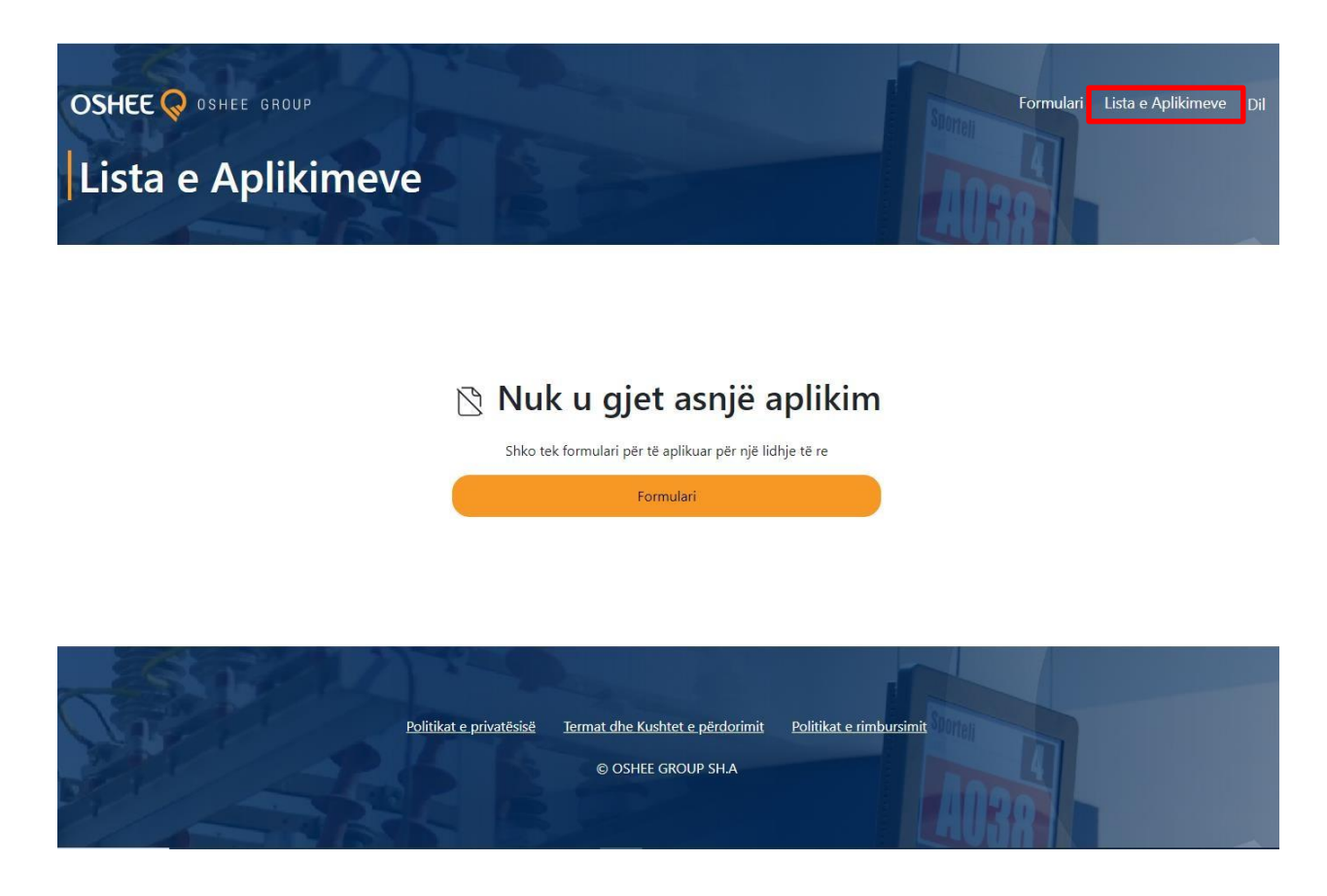

Nëse përdoruesi ka berë një kërkesë për lidhje të re dhe ka marrë kodin e kerkesës, përdorusi në faqen *Lista e Aplikimeve* do të gjejë listën e aplikimeve të bëra dhe detajet mbi kërkesat.

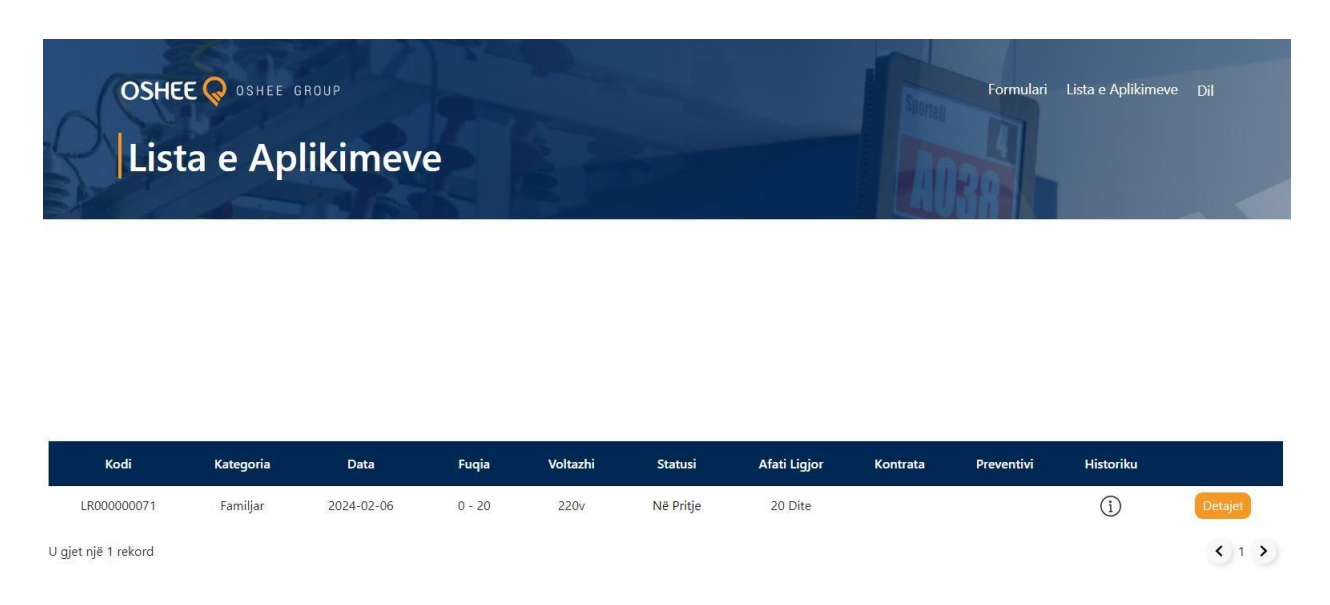

Tek Detajet e Kërkesës do të shfaqet:

- a. Kodi i kërkesës
- b. Kategoria, me të cilën përdorusi ka kryer kërkesën,
- c. Data në të cilën është bërë kërkesa
- d. Fuqia
- e. Voltazhi
- f. Afati Ligjor
- g. Statusi, i cili tregon se në cilin status ndodhet kërkesa juaj

<sup>•</sup> Për më teper informacion rreth aplikimit shtypni ikonën që ndodhet poshtë **Historikut**.

#### **IV. HISTORIKU**

÷

Nëse Statusi është Në Pritje të Informacionit, historiku do të shfaqet si më poshtë.

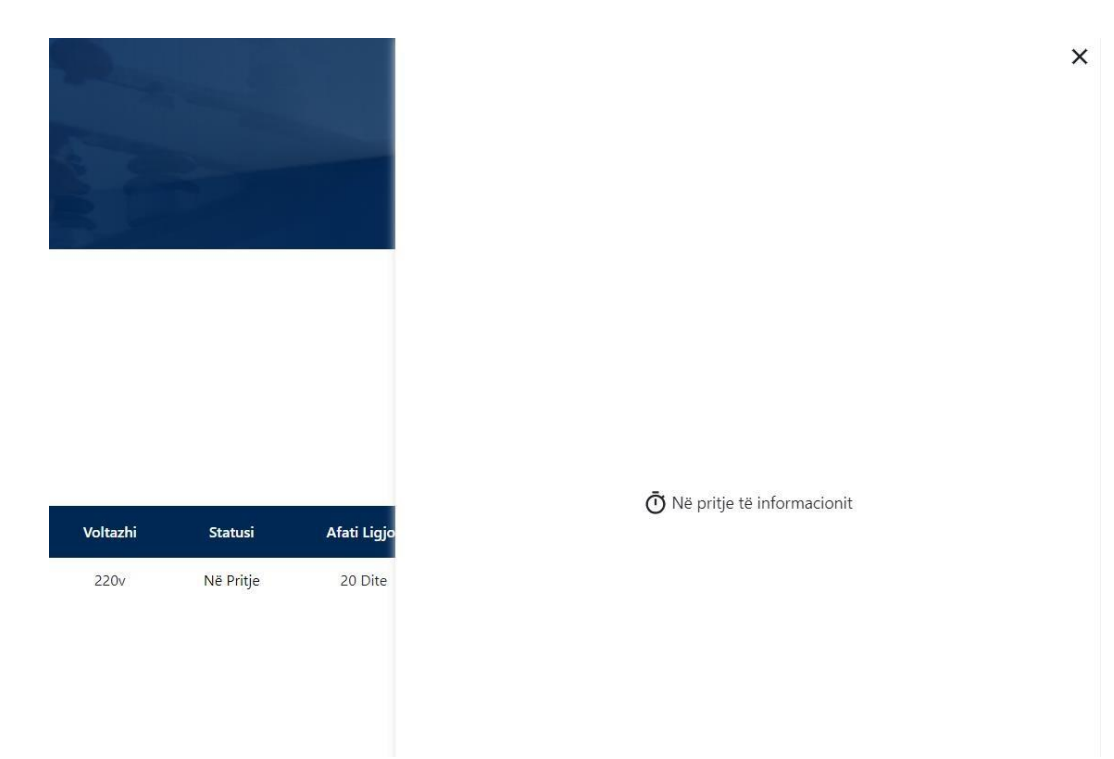

Më poshtë është prezantuar një shembull se si duket historiku pas disa fazash nga aplikimi për një lidhje të re.

|       |           | 2024-02-13 | $\odot$                                                                                                    |
|-------|-----------|------------|----------------------------------------------------------------------------------------------------|
|       | Afati Lie | Statusi    | Verifikimi në Terren                                                                                           |
| ratës | 20 Dit    | Shënime    | Grupi i punes po ben<br>verifikimet ne terren                                                                  |
|       |           | 2024-02-13 | $\odot$                                                                                                    |
|       |           | Statusi    | Në Pritje të Informacionit                                                                                     |
|       |           | Shënime    | Ju lutem plotesoni<br>informacionet dhe<br>dokumentacionet e<br>nevojshme per<br>trajtimin e kerkeses<br>tuaj! |

Kur statusi është *Në Pritje të Informacionit*, duhet të plotësoni dokumentacionin e kërkuar nga OSHEE, i cili do të komunikohet tek *Shënimet*.

|       |           | 2024-02-13 | $\odot$                                                                                                    |
|-------|-----------|------------|----------------------------------------------------------------------------------------------------|
|       | Afati Lio | Statusi    | Verifikimi në Terren                                                                                           |
| ratës | 20 Dit    | Shënime    | Grupi i punes po ben<br>verifikimet ne terren                                                                  |
|       |           | 2024-02-13 | $\odot$                                                                                                    |
|       |           | Statusi    | Në Pritje të Informacionit                                                                                     |
|       |           | Shënime    | Ju lutem plotesoni<br>informacionet dhe<br>dokumentacionet e<br>nevojshme per<br>trajtimin e kerkeses<br>tuaj! |

Ju mund të shtoni dokumenta apo të modifikoni detaje nga aplikimi juaj duke shtypur butonin *Detajet* si në tabelen më poshtë:

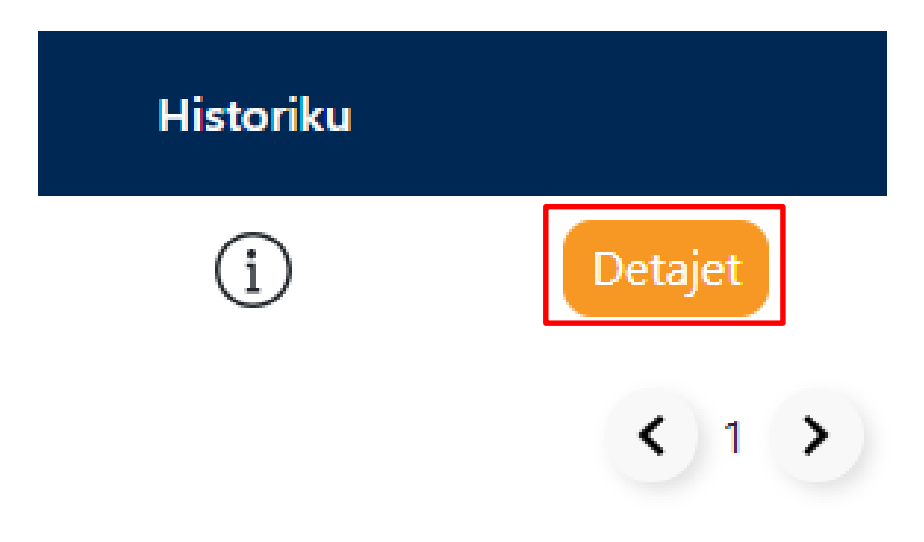

Përdoruesit do ti shfaqet i njejti formular, por me detajet e plotesuara në momentin e aplikimit dhe duhet të bëjë modifikimet e kërkuara nga OSHEE tek pjesa e dokumentacionit si dhe të ngarkojë **Mandatin** (*I cili ngarkohet në ketë fazë të aplikimit*).

| · · · · · · · · · · · · · · · · · · ·                                                                                                    |                                  |  |  |
|----------------------------------------------------------------------------------------------------|----------------------------------|--|--|
| Dokumentat<br>Dokumentat duhet të ngarkohen në formatin: pdf, doc, docx, png, jpeg                                                                                                    |                                  |  |  |
| Vërtetimi i identitetit (Fotokopje karte identiteti ose pasaporte)                                                                                                    | Di Ngarko Vertetim<br>Identiteti |  |  |
| Vërtetim i pronësisë së objektit nëpërmjet dokumentave të<br>rregjistrimit të pronësisë si : Akt shitje, akt dhurimi, akt ndarje<br>prone të patundshme, kontratë qiraje, dokumentacioni përkatës<br>për objektet që janë në proces legalizimi | Di Ngarko Vërtetim<br>Pronësie   |  |  |
| Fotokopje e Certifikatës së rregjistrimit (për subjektet jofamiljare)                                                                                                    | Regjistrimi                      |  |  |
| Genplani i vendndodhjes së objektit në shkallën 1:1000 (dy kopje),<br>(të specifikuara koordinatat e gjurmës së objektit).                                                                                                    | 🖸 Ngarko Genplani                |  |  |
| Deklaratë instalimi dhe protokoll tokëzimi, i lëshuar nga inxhinier<br>elektrik i pajisur me licencë.                                                                                                    | 🗈 Ngarko Deklaratë<br>Instalimi  |  |  |
| Mandati<br>Dokumentar duhet të ngarkohen në formatin: pdf, doc, docx, png, jpeg                                                                                                    |                                  |  |  |
| Ngarko Mandatin                                                                                                    | 🔁 Ngarko                         |  |  |

Historiku i mëposhtëm tregon të gjitha statuset hap pas hapi se si do te proçedohet pas secilit status. Së fundmi kur statusi eshte *Lidhja e Kontrates*, kontrata juaj është lidhur dhe regjistruar dhe kjo proçedurë është përfunduar me sukses.

|            | 2024-02-13               | $\odot$                                                                                                    |
|------------|--------------------------|----------------------------------------------------------------------------------------------------|
|            | Statusi                  | Lidhja e Kontratës                                                                                                    |
|            | Shënime                  | Kontrata juaj eshte<br>rregjistruar me kete<br>kod kontrate:<br>AL12324567.<br>Bashkelidhur gjendet<br>kopje e kontrates! |
|            | 2024-02-13               | $\odot$                                                                                                    |
|            | Statusi                  | Instalimi i Matësit                                                                                                    |
|            | Shënime                  | Ekipi instaloi matesin<br>prane objektit tuaj!                                                                            |
| Afa        | ti Lie 2024-02-13        | $\otimes$                                                                                                    |
| tës 20 Dit | <sup>0 Dil</sup> Statusi | Mandati i Pagesës                                                                                                    |
|            | Shënime                  | Mandati juaj i<br>pageses ndodhet ne<br>dokumentacionin<br>bashkelidhur!                                                  |
|            | 2024-02-13               | $\odot$                                                                                                    |
|            | Statusi                  | Preventivi                                                                                                    |
|            | Shënime                  | Pika juaj e lidhjes                                                                                                    |

Për çdo pyetje apo problematikë, ju lutem kontaktoni në adresën e Email ose numrin e kontaktit të mëposhtëm:

EMAIL:

NR KONTAKTI: